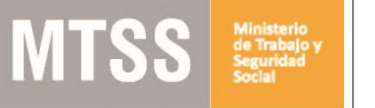

# ¿Cuáles son los pasos que debo seguir para realizar este trámite en línea?

Luego de seleccionado el trámite, en cada paso deberá completar la información solicitada en pantalla de acuerdo al siguiente detalle.

### 0- Autenticación

Para realizar este trámite en línea Ud. debe autenticarse

| Ej. 16180339                                                            |
|-------------------------------------------------------------------------|
| Cancelar Continuar                                                      |
| Ingresar con Cédula digital<br>Es necesario contar con lector de cédula |
| Otros proveedores de identidad                                          |
|                                                                         |

Usted deberá ingresar con su usuario previamente registrado, que es su número de Cédula. En el caso de tener cédula extranjera, hacer click en "No tengo documento uruguayo". Al hacer click en continuar, el sistema le pedirá su contraseña.

En caso de no contar con usuario registrado, hacer clic en Registrarse y seguir los pasos del registro. Usted seleccionará una contraseña para autenticarse.

| ngresá con t | tu Usuario gub.uy         |
|--------------|---------------------------|
| Contraseña:  | ¿Olvidaste tu contraseña? |
| I            |                           |
| Mahara       | Continues                 |

También es posible ingresar con Cédula digital. Para esto Ud deberá contar con un dispositivo lector de Cédula para conectarlo a su puerto USB.

# 1- Solicitud de Certificado

| <b>1</b><br>Solicitud de Certificado | 2<br>Firma                                                                       | 3<br>Confirmación                            |
|--------------------------------------|----------------------------------------------------------------------------------|----------------------------------------------|
| Solicitud de Certificado             |                                                                                  |                                              |
|                                      |                                                                                  | Los campos indicados con * son obligatorios. |
| Datos licitación                     |                                                                                  |                                              |
| Nº Licitación *:                     | 1                                                                                | ]                                            |
| Organismo Licitante*:                |                                                                                  | ]                                            |
| Tipo de Certificado*:                | Empresa Extranjera     For Decomo de Linitación                                  |                                              |
|                                      | <ul> <li>En Proceso de Licitación</li> <li>En Proceso de Adjudicación</li> </ul> |                                              |
|                                      |                                                                                  |                                              |

#### 1.1. Deberá completar datos de licitación:

- Nº de licitación
- Organismo Licitante

Seleccionar el tipo de certificado que solicita: Empresa extranjera, En proceso de licitación, En proceso de adjudicación

#### 1.2. Empresa Extranjera

Si selecciona Empresa Extranjera, se despliega la siguiente ventana donde debe completar los datos de:

- País de residencia
- Número de Contribuyente
- Nombre o Razón Social
- Numero de BPS (no obligatorio)

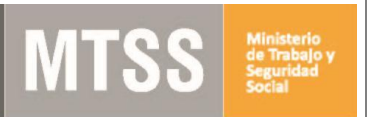

| Tipo de Certificado*:        | <ul> <li>Empresa Extranjera</li> <li>En Proceso de Licitación</li> <li>En Proceso de Adjudicación</li> </ul> |
|------------------------------|----------------------------------------------------------------------------------------------------|
| País de Residencia*:         |                                                                                                    |
| Datos de la Empresa          |                                                                                                    |
| Datos de la Empresa          |                                                                                                    |
| Registro del Contribuyente*: |                                                                                                    |
|                              |                                                                                                    |
| Nombre o Razón Social*:      |                                                                                                    |
|                              |                                                                                                    |
| Nº de BPS:                   |                                                                                                    |
|                              |                                                                                                    |
|                              |                                                                                                    |

#### 1.3. En proceso de Licitación o Adjudicación

| Datos de la Empresa     |     |
|-------------------------|-----|
| RUT*:                   | DGI |
| Nombre o Razón social*: |     |
| № de BPS*:              |     |

Deberá ingresar su RUT y hacer click en el botón DGI. El sistema completará automáticamente el "Nombre o Razón Social" de la empresa, según su inscripción en DGI. En caso de no realizar esta verificación no podrá continuar con su trámite.

Luego debe completar el número de BPS de manera obligatoria.

1.4 En todos los casos (Empresa extranjera, En proceso de licitación, En proceso de adjudicación), deberá completar los *Datos de contacto*:

- Teléfono campo numérico
- Otro teléfono campo numérico

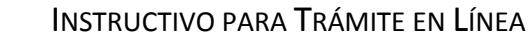

• Correo electrónico – el sistema verifica que tenga un "@" y "." Este trae automáticamente el correo electrónico con el que usted se registró, este dato se puede modificar.

| _  | - Datos de contacto                  |                                                                   |                         |                   |             |
|----|--------------------------------------|-------------------------------------------------------------------|-------------------------|-------------------|-------------|
|    | Teléfono*:                           |                                                                   |                         |                   |             |
|    | Otro teléfono:                       |                                                                   |                         |                   |             |
|    | Correo electrónico*:                 | jperegalli@cpaferrere.com<br>(correo electrónico donde recibirá e | certificado)            |                   |             |
|    |                                      |                                                                   | O Histórico de Trámites | Guardar v Cerrar  | Siquiente > |
|    |                                      |                                                                   |                         |                   |             |
|    |                                      |                                                                   |                         |                   |             |
| 2- | <u>Firma</u>                         |                                                                   |                         |                   |             |
|    | <b>1</b><br>Solicitud de Certificado | 2<br>Firma                                                        |                         | 3<br>Confirmación |             |

| 1 11 11 14 |
|------------|
|------------|

|                            |                                 | Los campos indicados con * son obligatorios. |
|----------------------------|---------------------------------|----------------------------------------------|
| Seleccionar firma          |                                 |                                              |
| Seleccione Tipo de Firma*: | Imprimir el Formulario y Firmar |                                              |
|                            | Firma Electrónica               |                                              |
|                            |                                 |                                              |
|                            |                                 |                                              |

En el paso de firma, lo primero que debe realizar es seleccionar el tipo que usará para firmar el formulario:

- 1. Imprimir el formulario y firmar manualmente (luego deberá escanear y adjuntar)
- 2. Firma electrónica en caso de firma electrónica con CI debe tener instalado en la pc los drivers correspondientes. (Consultar gub uy agesic, herramientas de firma digital)

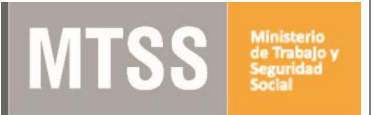

#### 2.1 Firma Manual

|                | Firma Manual                                 |                                                    |                    |                       |             |
|----------------|----------------------------------------------|----------------------------------------------------|--------------------|-----------------------|-------------|
|                | Imprimir formulario, firmar, digitalizar y a | ljuntar:                                           |                    |                       |             |
|                |                                              | Imprimir Formulario de Solicitud de Certificado de | Cumplimiento Ley18 | 8.516 (.pdf 105.19KB) |             |
|                | Adjuntar Formulario Firmado*:                | Subir archivo                                      |                    |                       |             |
|                |                                              | (subir archivos en formato pdf, jpg o png)         |                    |                       |             |
|                |                                              |                                                    |                    |                       |             |
|                |                                              |                                                    |                    |                       |             |
| <u>&lt; Vo</u> | lver                                         | Q Histórico                                        | de Trámites        | ✔ Guardar y Cerrar    | Siguiente > |

2.1.1. En caso de seleccionar "Imprimir el Formulario y Firmar", se presenta un enlace al formulario que genera automáticamente el sistema para que usted lo descargue, imprima, firme y suba en el campo "Adjuntar el archivo firmado" (los formatos permitidos son PDF, JPG y PNG).

2.1.2 Para continuar con el trámite haga click en "Siguiente".

#### 2.2 Firma electrónica

| Firma Electrónica -             |                                  |                         |                    |             |
|---------------------------------|----------------------------------|-------------------------|--------------------|-------------|
| Solicitud de Co<br>Cumplimiento | C Previsualizar el<br>Ley 18.516 | documento               |                    |             |
| Seleccio                        | ne la firma * 🛛 🖋 Firmar Docume  | ento                    |                    |             |
| Adjuntar formula                | rio firmado*:                    |                         |                    |             |
|                                 | (subir archivos en fo            | rmato pdf, jpg o png)   |                    |             |
|                                 |                                  |                         |                    |             |
|                                 |                                  |                         |                    |             |
| < Volver                        |                                  | Q Histórico de Trámites | ✓ Guardar y Cerrar | Siguiente > |

- 2.2.1. En caso de Seleccionar "Firma Electrónica" deberá hacer click en Firmar documento. Se descarga un archivo, el que debe abrir y se le presentará el documento a firmar. Debe hacer click en firmar e ingresar el PIN correspondiente.
- 2.2.2. Deberá guardar el documento firmado y adjuntar en el campo "Adjuntar formulario firmado".
- 2.2.3. Previo a realizar la firma digital puede previsualizar el documento que se genera.
- 2.2.4. Para continuar con el trámite haga click en "Siguiente".

Versión 5

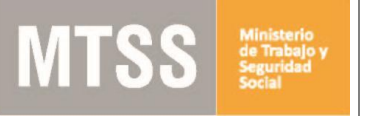

# 3. Confirmación del trámite

Confirmación

|                     |                                      |                                                                                                |                                         | Los campos indicados               | s con * son obligatorios. |
|---------------------|--------------------------------------|------------------------------------------------------------------------------------------------|-----------------------------------------|------------------------------------|---------------------------|
|                     | Atención<br>Una vez completada la en | cuesta, debe hacer click en siguie                                                             | nte y luego en el botón finalizar, para | a completar el inicio del trámite. |                           |
| — Ayúdanos<br>¿Cómo | s a mejorar                          | <ul> <li>Excelente</li> <li>Muy Buena</li> <li>Buena</li> <li>Regular</li> <li>Mala</li> </ul> |                                         |                                    |                           |
| <u>∢ Volver</u>     |                                      |                                                                                                | Q Histórico de Trámites                 | ✔ Guardar y Cerrar                 | Siguiente >               |

3.1 En este paso Ud. podrá contestar una breve encuesta de satisfacción acerca de la gestión del trámite.

3.2 Para finalizar la solicitud haga clic en el botón "Siguiente" ubicado a la derecha en la parte inferior de la pantalla.

### 4- Paso Final

|          | Paso final<br>Para confirmar y enviar el formulario a la siguiente etapa haga olick en Finalizar. |                           |             |
|----------|---------------------------------------------------------------------------------------------------|---------------------------|-------------|
| <u> </u> | 🖨 Descargar Docum                                                                                 | nento de Datos Ingresados | ✓ Finalizar |

Por último se desplegará esta pantalla en la deberá seleccionar "Finalizar" para dar por terminado el proceso de solicitud del trámite.

También podrá descargar el documento con los datos ingresados anteriormente.

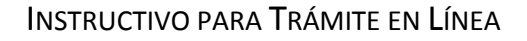

## ¿Dónde puedo realizar consultas en relación al trámite?

En el organismo:

- En forma telefónica:
  - 1928 interno 1313 Secretaría IGTSS
  - 0800 7171 Call Center
- En forma presencial
  - Secretaria IGTSS, Juncal 1511 piso 1, Oficina 107,
  - Centro de Atención a la Ciudadanía, Dirección: Juncal 1517 Planta Baja
  - En las Oficinas de trabajo del interior del país.
- Correo electrónico: inspecciondetrabajo@mtss.gub.uy

En los canales de Atención Ciudadana:

- En forma telefónica a través del 0800 INFO (4636) o \*463.
- Vía web a través del mail: <u>atencionciudadana@agesic.gub.uy</u>.
- En forma presencial en los Puntos de Atención Ciudadana, ver direcciones en <u>www.atencionciudadana.gub.uy</u>.

# ¿Cómo continúa el trámite dentro del organismo una vez iniciado en línea?

La Secretaría de la IGTSS controla que la empresa solicitante no registre sanción por infracción a la Ley 18.516. Luego expide el certificado y lo envía electrónicamente al solicitante.